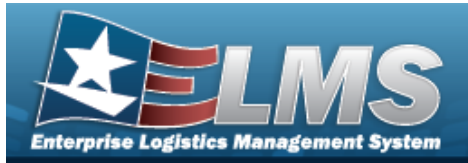

### **Armory Return Overview**

#### Overview

The Warehouse Management module Armory Return process provides the ability to search Armory gear that is returned to the warehouse by service members, civilians, foreign military members and contractors. In order to close out an issue, each returnable item must be returned to a Warehouse within the Logistics Program.

### Navigation

MATERIEL MGMT > Armory > Return > Armory Return Member Page

#### Procedures

One or more of the Search Criteria fields can be entered to isolate the results. By default, all

results are displayed. Selecting at any point of this procedure returns all fields to the default "All" setting.

1. In the Search Criteria box, narrow the results by entering one of the following optional fields.

| Instructions   |       |     |                         |                    | •        |
|----------------|-------|-----|-------------------------|--------------------|----------|
| Search Criteri | a     |     |                         |                    | <b>A</b> |
| i Member       | All   |     | i EDI PI / Secondary Id | All                |          |
| i UIC          | All   |     | CAC                     | Click here to scan | CAC IIII |
|                | Q Sea | rch | CReset • Return         |                    |          |

- 2. Click Q Search
  - . The results display in the Armory Return Member grid.

| Armory Retu | rn Member   | Grid Options 🔻 |                  |            |             |        |               |                   |                |               |      |
|-------------|-------------|----------------|------------------|------------|-------------|--------|---------------|-------------------|----------------|---------------|------|
|             | Last Name † | ▼ First Name ↑ | ▼ Middle Initial | TEDIPI †   | Y Pay Grade | T UIC  | Last Issue Dt | ▼ Last Issue Nbr  | Last Warehouse | Return Status | T    |
| ► Return    | BAGGINS     | BILBO          |                  | ID87655002 | CIV         | 000001 |               |                   | US COAST GUARD | Initiated     |      |
| ► Return    | BAGGINS     | FRODO          |                  | ID87654774 | E3          | 000001 | 12/06/2024    | UCGA2024341000001 | US COAST GUARD | Initiated     |      |
| H 4 1       | <b>H</b>    |                | 50 🔻 items per   | page       |             |        |               |                   |                | 1 - 2 of 2 if | tems |

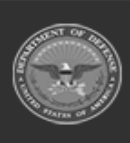

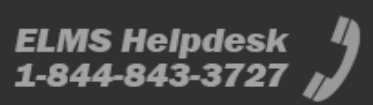

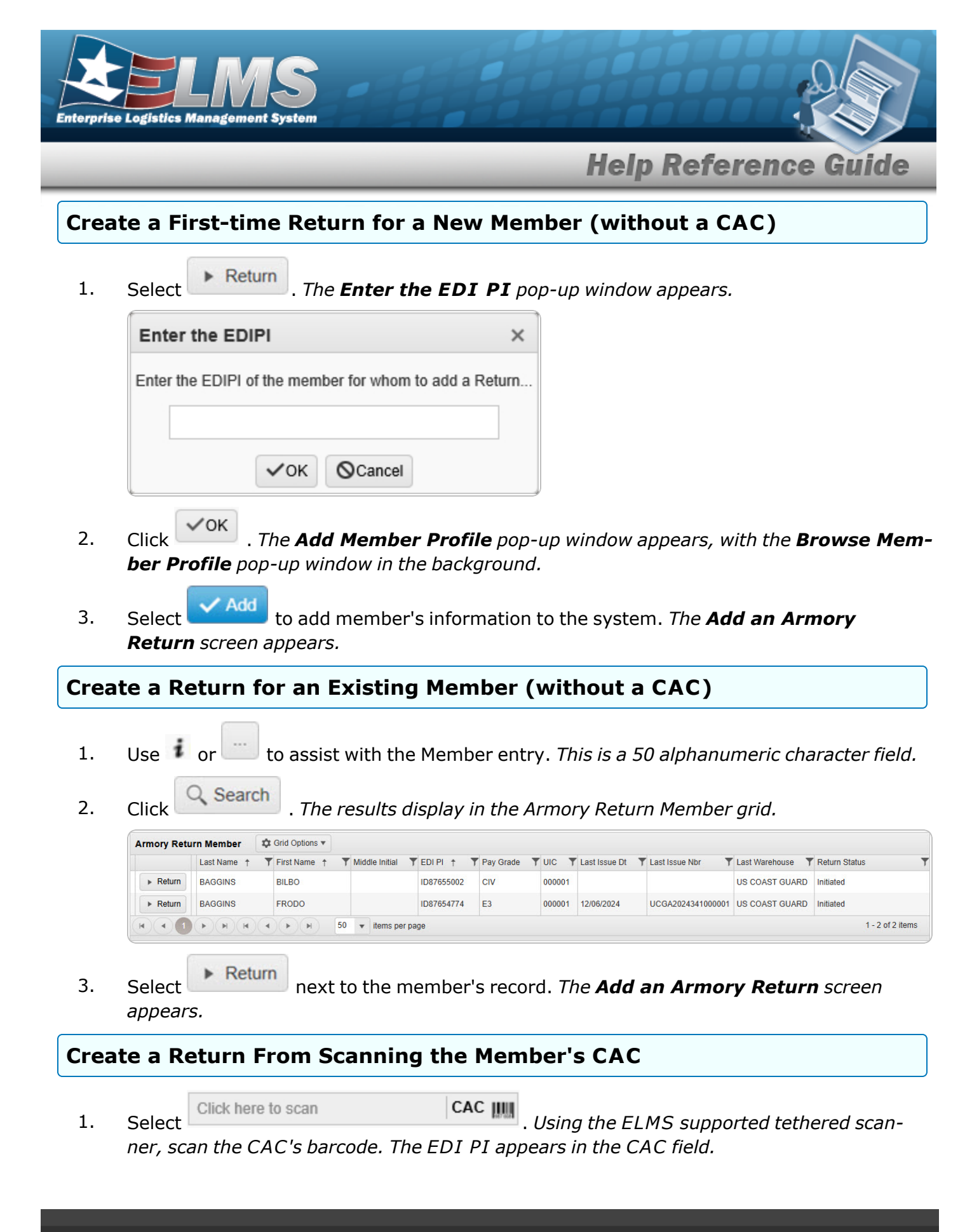

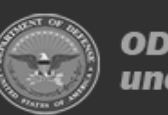

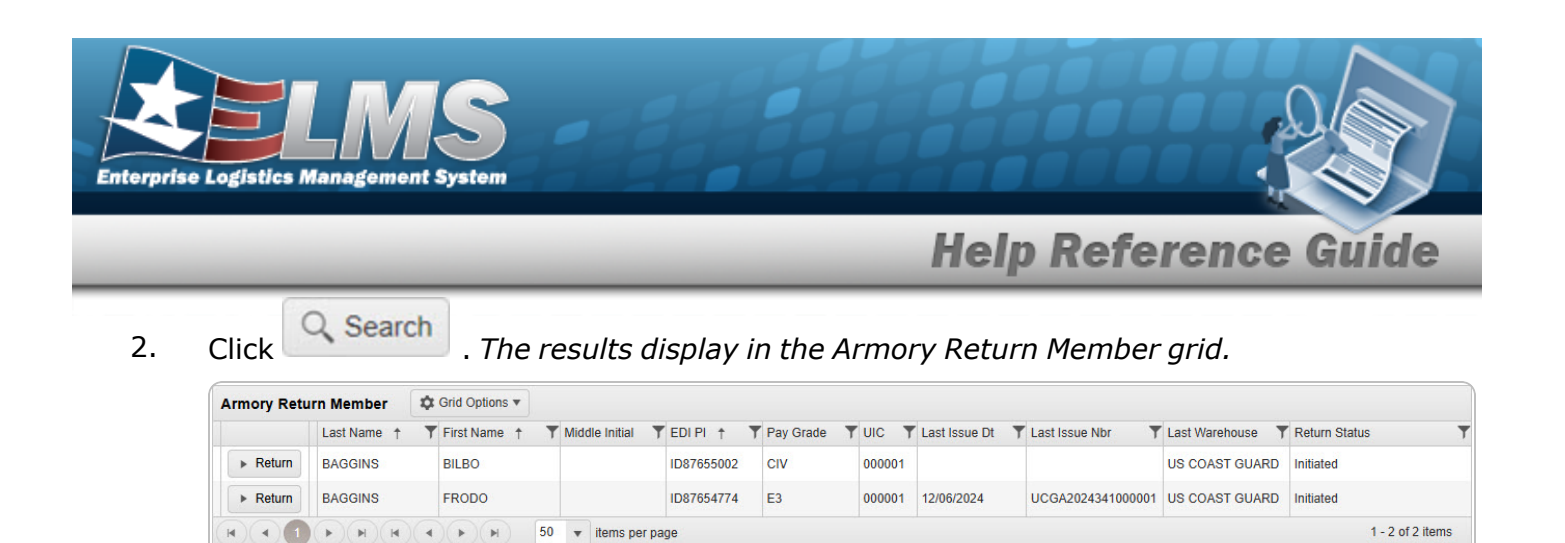

Return 3. Select next to the member's record. The Add an Armory Return screen appears.

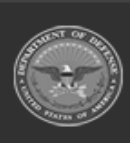

4

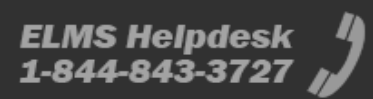

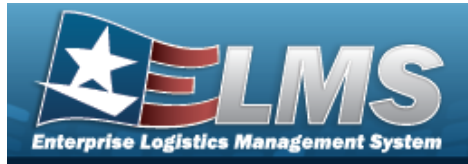

#### Add an Armory Return Navigation Q Search Return MATERIEL MGMT > Armory > Return > > Armory Return Member page **Procedures** Add an Armory Return for Items Issued to a Member O Cancel Selecting at any point of this procedure removes all revisions and closes the page. **Bold** numbered steps are required. Return Select 1. next to the member's record. The Individual Return Member screen appears. Instructions Individual Return Member BAGGINS, BILBO Phone Nbr Last, First M 555-1212 EDI PI ID87655002 DSN Nbr CIV Pay Grade Mobile Phone Nbr 000001 - ONE UIC TO RULE THEM ALL Email Address i UIC *i* Temp Assigned UIC

Note

Secondary Id Class Year

If the member's issue is still pending and is not ready to be returned, the Open Issue Exists pop-up window appears:

**Duty Status** 

/ Edit

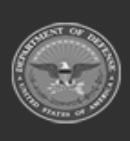

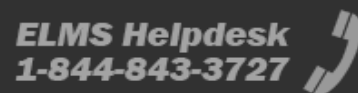

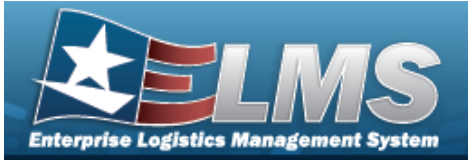

| An Open Issue                                                                | Exists                                                               |                                                                               | ×                                                       |                |
|------------------------------------------------------------------------------|----------------------------------------------------------------------|-------------------------------------------------------------------------------|---------------------------------------------------------|----------------|
| Member has an ope                                                            | n issue that must be complet<br>Do you want to go to th              | ted before a return can be<br>le issue?                                       | created.                                                |                |
|                                                                              | ✓ Yes S ∧                                                            | 10                                                                            |                                                         |                |
| Select                                                                       | . Some of the fields b                                               | ecome editable.                                                               |                                                         |                |
| Instructions                                                                 |                                                                      |                                                                               |                                                         | ,              |
| Individual Return Member                                                     |                                                                      |                                                                               |                                                         |                |
| Last, First M                                                                | BAGGINS, BILBO                                                       | Phone Nbr                                                                     | 555-1212                                                |                |
| EDI PI                                                                       | ID87655002                                                           | DSN Nbr                                                                       |                                                         |                |
| Pay Grade                                                                    | CIV                                                                  | Mobile Phone Nbr                                                              |                                                         |                |
| i*UIC                                                                        | 000001                                                               | Email Address                                                                 |                                                         |                |
| i Temp Assigned UIC                                                          | Optional                                                             |                                                                               |                                                         |                |
| i *** Service Center                                                         | CJL Test                                                             | •                                                                             |                                                         |                |
| Secondary Id                                                                 |                                                                      |                                                                               |                                                         |                |
|                                                                              | ~                                                                    | Update O Cancel                                                               |                                                         |                |
| <ul> <li>a. Use of <i>field</i>.</li> <li>b. Use of <i>Select</i></li> </ul> | r to assist with th<br>r to select the Se<br>ate. The editable field | ne UIC entry. <i>This is</i><br>rvice Center.<br><i>ds close, and the rev</i> | <i>a 6 alphanumeric cha<br/>rised information is sa</i> | ractei<br>ved. |
| urn Nbr: UCGR202434<br>tus: Initiated<br>an Barcode: Click her               | 41000002<br>e to scan ICN S/N                                        |                                                                               |                                                         |                |
| Click here to so                                                             | can ICN S/N                                                          | UII IIII Using the El                                                         | LMS supported tether                                    | ed             |

scanner, scan the ELMS generated ICN barcode, serial number barcode, or UII associated with the asset to automatically add it to the Individual Return grid.

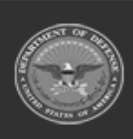

2.

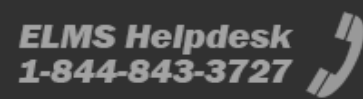

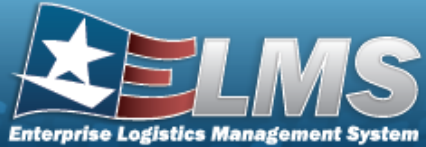

3.

| ac Logiau       |                                                                                                    |
|-----------------|----------------------------------------------------------------------------------------------------|
|                 | Help Reference Guide                                                                                                    |
| Print V A       |                                                                                                    |
| Armory Neturn   | ••••••••••••••••••••••••••••••••••••                                                                                                    |
| + Back          |                                                                                                    |
| Sele            | ct + Add . A new row opens, with some of the fields open for editing.                                                                                                    |
| Armory Retarn + | nni<br>Mi / Ter X Onel Bottlener<br>SAMBARDARD (State Leader Vour Vour Vour Vour Vour Vour Vour Vou                                                                                                    |
|                 | Ownerse         Ownerse         Ownerse <t< th=""></t<> |
| + Back          |                                                                                                    |
| A.              | Enter the STOCK NBR, or use to browse for the identifier. <i>This is a 15 alpha-</i><br>numeric character field.                                                                                                    |
| В.              | Enter the ICN, or use to browse for the revised number. <i>This is a 20 alpha-numeric character field.</i>                                                                                                    |
| C.              | Use to select the Cond Cd.                                                                                                    |
| D.              | Enter the LOCATION ID, or use to browse for the place. <i>This is a 20 alpha-numeric character field</i> .                                                                                                    |
| E.              | Enter the CONTAINER ID, or use to browse for the place. <i>This is a 25 alpha-numeric character field.</i>                                                                                                    |
| F.              | Use to select the Owning DoDAAC.                                                                                                    |
| G.              | Use to choose the QTY RETURNING.                                                                                                    |
| Н.              | Use to choose the QTY NOT RET. When this is above 0, the next field becomes editable.                                                                                                    |
| I.              | Use 🔽 to select the Not Ret. Reason Cd.                                                                                                    |

J. Enter the NOT RET. REMARKS in the field provided. *This is a 1,024 alphanumeric character field.* 

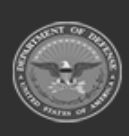

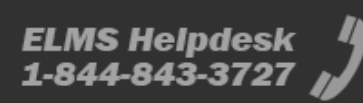

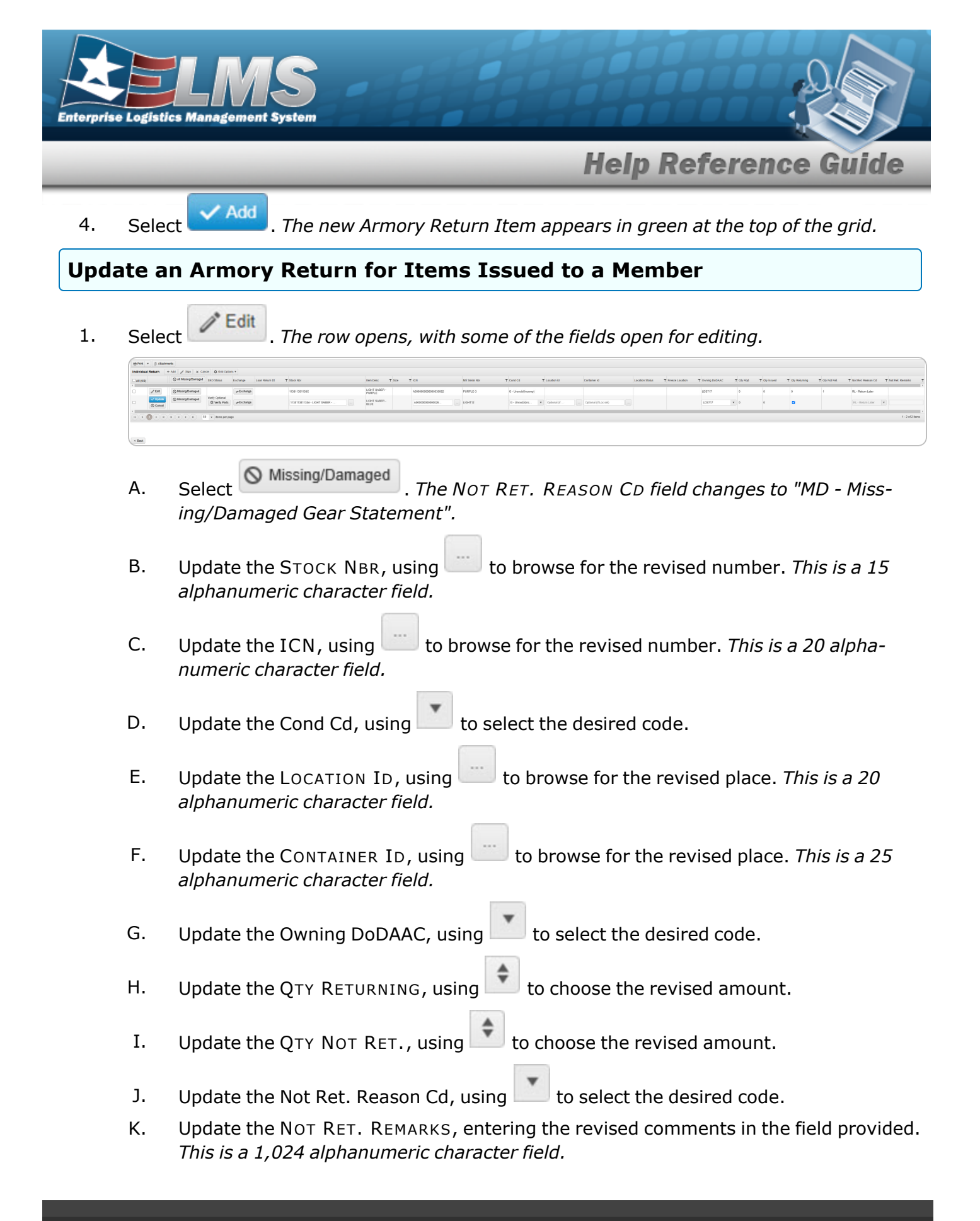

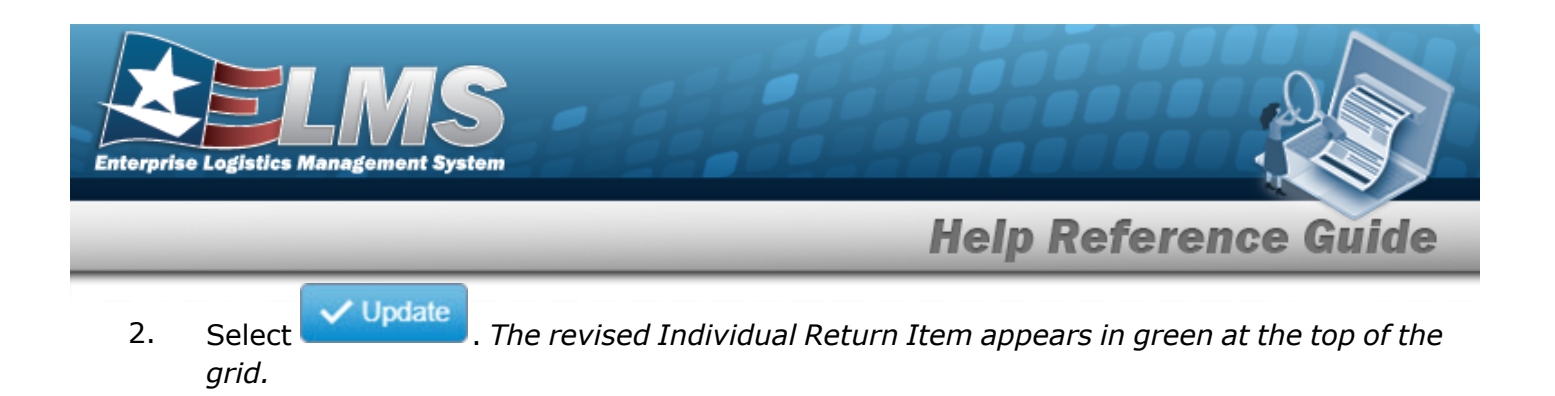

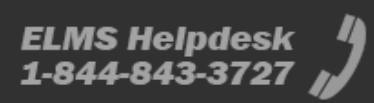

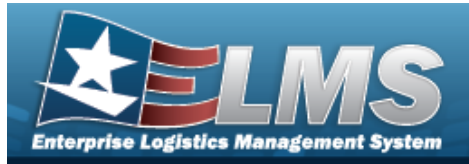

#### **Armory Return Process** Navigation Q Search Return Q View MATERIEL MGMT > Armory > > Armory Return > Individual Return Member > Armory Returns Grid **Procedures Process an Armory Return** O Cancel Selecting at any point of this procedure removes all revisions and closes the page. **Bold** numbered steps are required. Return Select . This returns the issued Stock Numbers. 1. Q. View 2. . This views the issued Stock Numbers, waiting to be returned. Select Α. Verify the Individual Return Member grid. Instructions Individual Return Member . Last, First M Phone Nbr BOND, JAMES EDI PI ID87654505 **DSN Nbr** Pay Grade CIV Mobile Phone Nbr W6ECAA - PEO STRI Email Address JAMES.BOND.007@MI6.UK.MIL i UIC *i* Temp Assigned UIC Secondary Id **Class Year Duty Status**

B. Verify the middle grid.

Return Nbr: WHCR2017216000001 Status: Returned

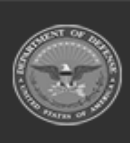

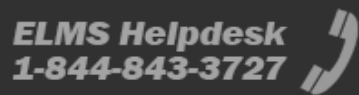

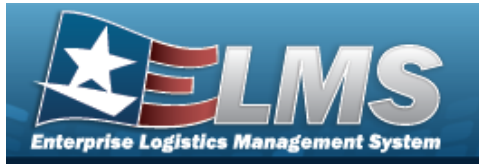

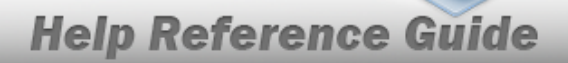

С.

#### Verify the Armory Return Grid.

| 🕀 Print 🔻 🏐 At | tachments      |                |                 |                     |                |                    |             |              |                 |                   |                 |                 |                |                      |                      |
|----------------|----------------|----------------|-----------------|---------------------|----------------|--------------------|-------------|--------------|-----------------|-------------------|-----------------|-----------------|----------------|----------------------|----------------------|
| Armory Return  | Crid Options * |                |                 |                     |                |                    |             |              |                 |                   |                 |                 |                |                      |                      |
| Loan Return Dt | T Stock Nbr    | T Item Desc    | T Size          | T ICN T             | Mtr Serial Nbr | Cond Cd            | Location Id | Container Id | Location Status | T Freeze Location | Y Owning DoDAAC | T Oty Returning | T Oty Not Ret. | Y Not Ret. Reason Cd | T Not Ret. Remarks T |
| 4              | 10050001795    | 47 PIN, FIRING | 1               | A000000000000254295 | WHM001         | A - Svcbi(m/o Qual | LC123       |              | ACTIVE          | No                | HC1001          | 1               | 0              | [                    | E E                  |
|                | H)(H)(4)(      | » (н) 50 т     | r items per pag | je –                |                |                    |             |              |                 |                   |                 |                 |                |                      | 1 - 1 of 1 items     |
|                |                |                |                 |                     |                |                    |             |              |                 |                   |                 |                 |                |                      |                      |
|                |                |                |                 |                     |                |                    |             |              |                 |                   |                 |                 |                |                      |                      |
| < Back         |                |                |                 |                     |                |                    |             |              |                 |                   |                 |                 |                |                      |                      |

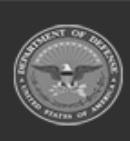

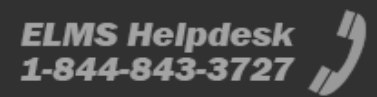

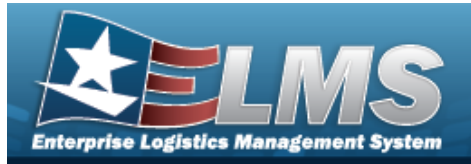

@ Attachments

## **Add Attachments to an Armory Return**

### Navigation

MATERIEL MGMT > Armory > Return >

> Attachments for Return NBR pop-up window

#### **Procedures**

# Attach a Document to a Return

O Cancel Selecting at any point of this procedure removes all revisions and closes the page. **Bold** numbered steps are required.

Q Search

Edit ?

- @ Attachments
- Select 1. to add any additional files to the record. The Attachments for **Return NBR** pop-up window appears.

| Instructions         |          |
|----------------------|----------|
| No attachments found | ① Attach |

2.

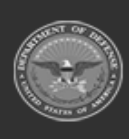

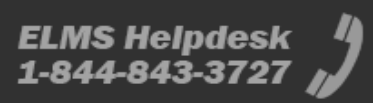

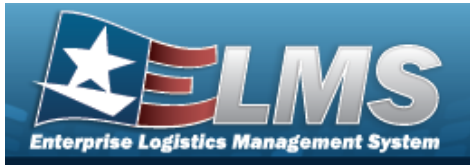

| Attach Files   |                |  |
|----------------|----------------|--|
| Instructions   |                |  |
| Attachment     |                |  |
| 🖝 Browse       |                |  |
| Desc           |                |  |
|                |                |  |
| Primary        | Attach         |  |
| - Attachments: |                |  |
| Name           | Desc           |  |
|                |                |  |
|                |                |  |
|                | × Close Window |  |
|                | × Close Window |  |
|                | × Close Window |  |
|                | × Close Window |  |
|                | × Close Window |  |

3. Select . The **Attach Files** pop-up window closes, and the attachment(s) appears in the **Attachments for Return NBR** pop-up window.

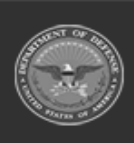

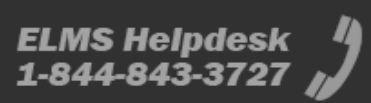